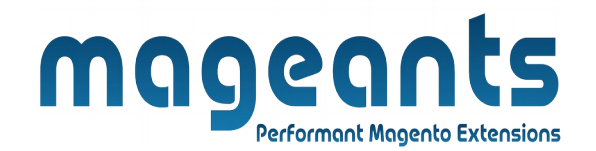

### mageants

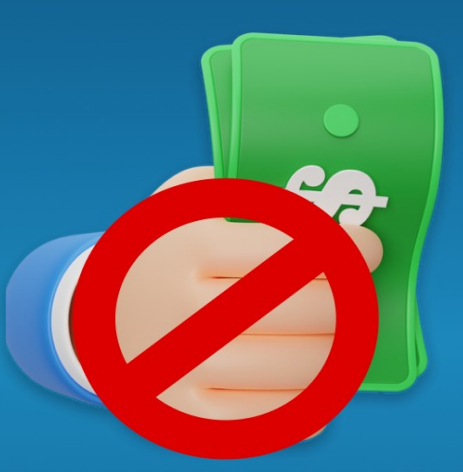

# **PAYMENT RESTRICTIONS**

MAGENTO 2

Payment Restriction For Magento 2

#### **USER MANUAL**

Supported Version: 2.0, 2.1, 2.2, 2.3, 2.4

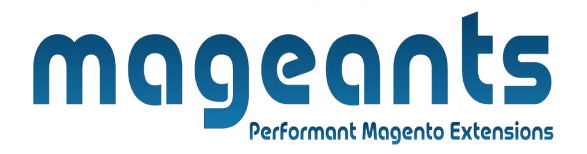

# **Table Of Contents**

| Preface                                                                                                    | 3      |
|----------------------------------------------------------------------------------------------------|--------|
| Installation                                                                                               | 4      |
| Option 1: Magento 2 install extension using COMMAND LINE<br>Option 2: Magento 2 install extension manually | 4<br>5 |
| Back-end Example                                                                                           | 6      |
| Extension configuration                                                                                    | 6      |
| Front-end Example                                                                                          | 13     |

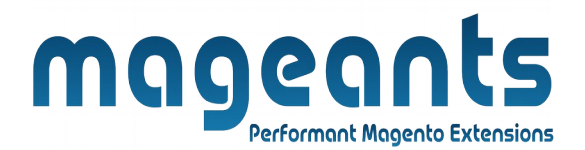

#### **Preface:**

- The Payment Restriction extension for Magento 2 lets you add new Rule For Payment Restriction. Display all created Rule on a backend grid.

-Create Multiple Rules For Restrict Payment Method Based On Various Condition And Configuration. Display Different Payment Methods For Orders Depending On Cart Attribute.

- Also Apply Restriction on Shipping Address And Customer Group.

-You can Apply Shipping Restriction Rule On Shipping Method, Subtotal, Category, Particular Sku, Zipcode, Shipping Country, Etc.

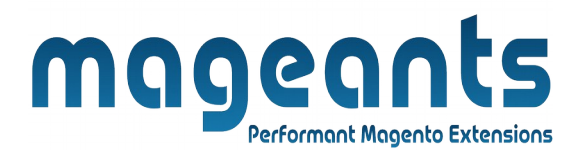

#### Installation:

There are two ways of installing extension in magento2.

1) Using COMMAND LINE.

2) Manually install extension.

**Option 1:** Magento 2 install extension using COMMAND LINE (Recommended).

Follow below steps to install extension from the command line.

- **Step 1:** Download the extension and unzip it.
- **Step 2:** Upload it to code directory in your magento installation's app directory. If code directory does not exists then create.
- **Step 3:** Disable the cache under System  $\rightarrow$  Cache Management.
- Step 4: Enter the following at the command line: php bin/magento setup:upgrade php bin/magento setup:static-content:deploy
- Step 5: Once you complete above steps log out and log in back to the admin panel and switch to Store → Configuration → Mageants →
  PaymentRestriction. The module will be displayed in the admin panel.

![](_page_4_Picture_0.jpeg)

- **Option 2:** Magento 2 install extension manually.
- **Step 1:** Download the extension and unzip it.
- **Step 2:** Upload it to code directory in your magento installation's app directory. If code directory does not exists then create.
- Step 3: Disable the cache under System → Cache Management Edit app/etc/config.php file and add one line code: 'Mageants\_PaymentRestriction' → 1
- **Step 4:** Disable the cache under System → Cache Management
- Step 5: Once you complete above steps log out and log in back to the admin panel and switch to Stores → Configuration → Mageants → PaymentRestriction, the module will be displayed in the admin panel.

![](_page_5_Picture_0.jpeg)

### **Back-end example:**

After Installation of Extension login to magento admin panel to set configuration of the extension.

As per below screen shot you can set all the settings here.

## **Extension configuration:**

| Ŵ             | Stores               |                  | $\times$ |
|---------------|----------------------|------------------|----------|
| CAA DASHBOARD | Settings             | Currency         |          |
| \$<br>SALES   | All Stores           | Currency Rates   |          |
| Ŷ             | Configuration        | Currency Symbols |          |
|               | Terms and Conditions |                  |          |
|               | Order Status         | Attributes       |          |
|               |                      | Product          |          |
|               | Inventory            | Attribute Set    |          |
|               | Sources              | Rating           |          |
| MAGEANTS      | Stocks               |                  |          |
| REPORTS       |                      |                  |          |
|               | Taxes                |                  |          |
|               | Tax Rules            |                  |          |
| SYSTEM        | Tax Zones and Rates  |                  |          |
| <b>\$</b>     |                      |                  |          |
|               |                      |                  |          |

|           |                                   | maged<br>Performant Mag       | nts<br>Jento Extensions |             |
|-----------|-----------------------------------|-------------------------------|-------------------------|-------------|
| Ŵ         | Configuration                     |                               | ۹ 🛋                     | agento244 🗸 |
| dashboard | Scope: Default Config 👻 🕜         |                               |                         | Save Config |
| SALES     | MAGEANTS ^                        | General Configuration         |                         | $\odot$     |
|           | Payment Restriction               | Module Enable<br>Istore viewi | ble Module              |             |
|           | GENERAL V                         |                               |                         |             |
|           | CATALOG ~                         |                               |                         |             |
|           | SECURITY ~                        |                               |                         |             |
|           | CUSTOMERS ~                       |                               |                         |             |
|           | SALES ~                           |                               |                         |             |
| stores    | MAGEPAL ~                         |                               |                         |             |
| SYSTEM    | SERVICES ~                        |                               |                         |             |
| Gene      | ral Setting :-<br>er can select e | nable and disable E           | xtension.               |             |
| www.ma    | igeants.com                       | support@mageants.             | com                     | 7           |

![](_page_7_Picture_0.jpeg)

#### Menu:

To manage Rule for Please go to Mageants Payment Restriction there you can add Rule on particular item. Here you can manage on all Rule.

| Ŵ                   | Mageants              | ×    |                 |                    |                   |                                               |                        |                     |                                       |
|---------------------|-----------------------|------|-----------------|--------------------|-------------------|-----------------------------------------------|------------------------|---------------------|---------------------------------------|
| DASHBOARD           | Payment Restriction 🦡 |      | Click On        | Dovmont            | Pestriction       |                                               |                        |                     | Q 📫 🕺 上 root 🗸                        |
| \$<br>SALES         | Configuration         |      | Button to       | show Pa            | iyment Dat        | a                                             |                        |                     | Reload Data                           |
| <b>S</b><br>CATALOG |                       |      |                 |                    |                   |                                               |                        |                     |                                       |
| <b>CUSTOMERS</b>    |                       |      |                 |                    | 0.0               |                                               |                        |                     | Go to Advanced Reporting <sup>대</sup> |
|                     |                       | d    | of your busines | ss' performance,   | , using our dynam | ic product, order, and custome                | er reports tailored to | your customer data. |                                       |
|                     |                       |      |                 |                    | Chart is disable  | ed. To enable the chart, click <mark>h</mark> | ere.                   |                     |                                       |
|                     |                       |      |                 |                    | Revenue<br>\$0.00 | <sup>тах</sup><br>\$0.00                      |                        | Shipping<br>\$0.00  | Quantity<br>O                         |
| REPORTS             |                       |      |                 |                    |                   |                                               |                        |                     |                                       |
|                     |                       |      | Items           | Total              | Bestsellers       | Most Viewed Products                          | New Customers          | Customers           |                                       |
| \$                  |                       |      | 1               | \$45.00            | We couldn't find  | d any records.                                |                        |                     |                                       |
| SYSTEM              |                       | 10-0 | 1               | \$34.00<br>\$34.00 |                   |                                               |                        |                     |                                       |

|                                                                                               | <b>MADE CALLES</b><br>Performant Magento Extensions                                                                                                    |
|-----------------------------------------------------------------------------------------------|----------------------------------------------------------------------------------------------------|
| reate New                                                                                     | Rule :-                                                                                                    |
| Click the A<br>select the ex                                                                  | dd New Rule button to create a Rule or<br>kisting one to edit it.                                                                                                    |
| Payment Restriction                                                                           | Create New Rule Q 42 L root -                                                                                                    |
|                                                                                               | Add New Rule                                                                                                    |
| Actions • 1 records found                                                                     | 20 ▼ per page 〈 1 of 1 〉                                                                                                    |
|                                                                                               |                                                                                                    |
| <b>ew Rule cr</b><br>Disable COD if subtotal                                                  | reation:<br>is less than 50 Q 40 ± root •<br>C Back Delete Reset Save and Continue Edit Save                                                                                                    |
| <b>ew Rule cr</b><br>Disable COD if subtotal                                                  | reation:<br>is less than 50 Q 42 1 root -<br>C Back Delete Reset Save and Continue Edit Save<br>Enter Rule Name                                                                                                    |
| PAYMENTRESTRICTION<br>Rule Information<br>Conditions                                          | reation:<br>is less than 50 Q Q Q I rot ·                                                                                                    |
| ew Rule cr<br>Disable COD if subtotal<br>PAYMENTRESTRICTION<br>Rule Information<br>Conditions | is less than 50<br>Customer Gruop NOT LOGGED IN Customer Group<br>Payment Method<br>Customer Gruop NOT LOGGED IN Customer Group<br>Payment Method<br>Customer Gruop NOT LOGGED IN Customer Group<br>Payment Method<br>Customer Gruop Customer Group<br>Customer Gruop Customer Group<br>Payment Method<br>Customer Gruop Customer Group<br>Customer Gruop Customer Group<br>Payment Method<br>Customer Gruop Customer Group<br>Customer Gruop Customer Group<br>Customer Gruop Customer Group<br>Customer Gruop Customer Group<br>Payment Information Required<br>Customer Gruop Customer Group<br>Customer Gruop Customer Group Customer Group<br>Customer Gruop Customer Group Customer Group |
| ew Rule cr<br>Disable COD if subtotal                                                         | eation:<br>is less than 50                                                                                                    |

# **Magents** Performant Magento Extensions

- > **Name**: Write name of the payment rule to be created.
- > **Status**: Activate or deactivate the rule.
- > **Store View**:Select store view(s) to apply payment restriction rule for.
- > **Customer Group**:Select customer group(s) to apply payment restriction rule for.
- > **Payment Method**:Select payment method(s) to restrict access.
- **From Date**:Select start date to apply rule effect on frontend from.
- > **To Date**:Select end date to keep rule effectively applied on frontend.
- > **Priority**: Specify priority in number to consider rule from all created rule.

| Disable COD if subtotal is less than                     |    |           |           |          |                                                      |    |  |
|----------------------------------------------------------|----|-----------|-----------|----------|------------------------------------------------------|----|--|
| •                                                        | _  | Back      | Delete    | Reset    | Save and Continue Edit Sa                            | ve |  |
| Store View                                               | *  | Default S | tore View | •        | Show Payment<br>Method base on<br>StoreView          |    |  |
| Status                                                   | *  | Active    | •         | Status E | nable/Disable                                        |    |  |
| Payment Method Ristrict Payment Method Ristrict Priority |    | 0         |           |          |                                                      |    |  |
| From                                                     |    | 12/7/22   |           |          | Payment Method Hide Base<br>On Perticular date range |    |  |
| То                                                       |    | 12/8/22   |           |          |                                                      |    |  |
|                                                          |    |           |           |          |                                                      |    |  |
|                                                          |    |           |           |          |                                                      |    |  |
|                                                          |    |           |           |          |                                                      |    |  |
|                                                          |    |           |           |          |                                                      |    |  |
|                                                          |    |           |           |          |                                                      |    |  |
|                                                          |    |           |           |          |                                                      | 10 |  |
| www.mageants.com                                         | ιþ | port@m    | ageants.  |          |                                                      | TO |  |

![](_page_10_Picture_0.jpeg)

\* Condition - tree- if there are some conditions, the rule will be applied only when the conditions are met. If there are no conditions set, the rule will be active all the time.

|                                      |                                                                  | ← Back                       | Delete Reset             | Save and Continue Edit | Save                                         |
|--------------------------------------|------------------------------------------------------------------|------------------------------|--------------------------|------------------------|----------------------------------------------|
| PAYMENTRESTRICTION                   | Apply the rule only if the follo                                 | wing conditions are met (lea | ave blank for all produc | :ts).                  |                                              |
| Rule Information 🖍                   | If ALL of these conditions are TRUE :<br>Subtotal less than 50 @ | Apply In Cond                | tion Rule Wise           |                        |                                              |
| Copyright © 2022 Magento Commerce In | c. All rights reserved.                                          |                              |                          | Ma<br>Privacy Policy   | <b>gento</b> ver. 2.<br><u>Report an Iss</u> |
|                                      |                                                                  |                              |                          |                        |                                              |
|                                      |                                                                  |                              |                          |                        |                                              |
|                                      |                                                                  |                              |                          |                        |                                              |
|                                      |                                                                  |                              |                          |                        |                                              |
|                                      |                                                                  |                              |                          |                        |                                              |
|                                      |                                                                  |                              |                          |                        |                                              |

![](_page_11_Picture_0.jpeg)

# **Rule Display In Payment Restriction Grid:**

| Payment Restriction |                                         |                                  |                  | Q 🇯                                                      | 2 👤 root 🗸 |
|---------------------|-----------------------------------------|----------------------------------|------------------|----------------------------------------------------------|------------|
|                     |                                         |                                  |                  | Ado                                                      | l New Rule |
| Search Reset Filter | Dis                                     | play Rule In Pa<br>Restriction G | lyment<br>rrid   |                                                          |            |
| Actions             |                                         | Ļ                                | 20 <b>v</b> pe   | er page 🛛 🕹 🗌 1                                          | of 1 >     |
| ID ID               | Rule Name                               | Customer Group                   | Payment Method   | Store Id                                                 | Status     |
| Any v               |                                         | •                                | •                | •                                                        | T          |
| 1                   | Disable COD if subtotal is less than 50 | NOT LOGGED IN                    | Cash On Delivery | Main Website<br>Main Website Store<br>Default Store View | Active     |

![](_page_12_Picture_0.jpeg)

![](_page_13_Picture_0.jpeg)

## Thank you!

you have any questions or feature suggestions, please contact us at: <u>https://www.mageants.com/contact-us.htm</u>l

Your feedback is absolutely welcome!